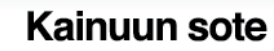

## Hoitotarvikelomake Omasotessa

## Voit lähettää sähköisesti hoitotarviketilauksen

- Hoitotarvikkeiden tilaus on mahdollista vain voimassa olevalla lähetteellä
  - o Voit tilata hoitotarvikkeita itsellesi tai toisen puolesta
- Hoitotarviketilaukset tulee tehdä 2 viikkoa aikaisemmin
- Toimitusajasta (lähtenyt hoitotarvikejakelusta) ilmoitetaan Omasote viestillä
- Noutopisteet (kuntien terveysasemat ja postien toimituspisteet) löydät lomakkeen lopusta. Voit tilata hoitotarvikkeita myös suoraan kotiin.
- Tilattuja hoitotarvikkeita säilytetään noutopisteissä (potilastoimisto tai postin noutopiste) 7 vuorokautta
- Kirjaudu Omasoteen verkkopankkitunnuksilla tai mobiilivarmenteella osoitteessa omasote.kainuu.fi
  - Ensimmäisellä kirjautumisella valitse kunta, jossa käytät yleensä soten palveluja (ei koske Kainuun keskussairaalan palveluja)
    - tallenna Omasoten etusivulla yhteystietosi ja laita ruksi kohtaan "Haluan sähköpostin/tekstiviestin Omasoteen saapuneesta viestistä", jotta saat ilmoituksen Sinulle saapuneesta viestistä.
    - lue ja hyväksy käyttöehdot ja tallenna tiedot sivun alalaidasta
- Klikkaa vasemman puoleisesta valikosta kohtaa Lomakkeet ja kyselyt (kuvassa kohta 1) valitse lomake Hoitotarvikelomake (2). Valitse tilaatko itsellesi vai toisen puolesta (3).
  - Tämän jälkeen avautuu lisäkysymyksiä. Seuraa sähköisen lomakkeen ohjeita. Lomakkeen täytettyäsi ja tarkistettuasi klikkaa VALMIS painiketta.
    - Lähettämäsi lomake tallentuu viesti osioon (valikossa vasemmalla). Voit tarvittaessa välillä myös tallentaa lomakkeen luonnoksen jatkaaksesi sitä myöhemmin (löydät linkin luonnoksiin Viestit osiosta). Lomakkeen täytettyäsi ja tarkistettuasi klikkaa VALMIS painiketta.

| Omasote                                                                                | Nilo Asiak                                                                                                    | as                 | Tekstikoko $igodoldow \Theta$ Palaute Käyttoehdot Rekisteriseloste | HUOM: Jos käytät Tablettia/mobiilia saat<br>valikon näkyviin klikkaamalla nuolta                                 |
|----------------------------------------------------------------------------------------|----------------------------------------------------------------------------------------------------|--------------------|--------------------------------------------------------------------|----------------------------------------------------------------------------------------------------|
| Etusivu                                                                                | Saapuneet viestit                                                                                                    | arvikelomake 🗲     | 2                                                                  | Omasote Nilo Asiakas                                                                                             |
| Omat tiedot<br>Oma kansio                                                              | SÄHKÖINEN HOITOTARVIKELOMAKE<br>Hoitotarvikejakeluun kuuluvat diabetestuotteet, haavanhoitotuotteet, katetrit ja avannetuotteet, trakeostomiatuotteet, dialyysituotteet,<br>suolihuuhtelutuotteet ja ruokintaletkut.<br>Hoitotarvikkeiden jakelu perustuu yksilölliseen tarpeeseen, jonka määrittelee hoitava lääkari, terveydenhoitaja tai sairaanhoitaja.<br>Hoitotarvikkeiden tilaaminen on mahdollista voimassa olevalla lähetteellä. Hoitotarviketilaukset tulee tehda 2 viikkoa aikaisemmin.<br>*-merkittyyn kysymykseen vastaaminen on pakollista. |                    |                                                                    | Tervetuloa Kainuun Omasoteen!                                                                                    |
| Kotiseurannat<br>Omat terveystiedot<br>Sähköinen terveystarkastus ja -<br>valmennus    |                                                                                                    |                    |                                                                    | Kirjauduit edellisen kerran patveluun 16.08.2019 10:47.<br>Olet saanul 33 uutta viestiä<br>Suosituimmat patvelut |
| Terveystestit<br>Päiväkirja<br>Arjenhailinta                                           |                                                                                                    |                    |                                                                    | Sähvösen lääsmärjyntö<br>vuotselaismisyntö                                                                       |
| Terveysasemien Chat<br>Viestit                                                         |                                                                                                    |                    |                                                                    | Ajankohtaista                                                                                                    |
| Ajanvaraus                                                                             | Päivämäärä                                                                                                    | 17.05.2019 10:36   |                                                                    |                                                                                                    |
| Reseptien uusimiset                                                                    | Nimi                                                                                                    | Nilo Asiakas       |                                                                    |                                                                                                    |
| Laboratoriotulokset                                                                    | Henkilötunnus                                                                                                    | 060675-9977        |                                                                    |                                                                                                    |
| Lomakkeet ja kyselyt                                                                   | 1<br>Ikä                                                                                                    | 43                 |                                                                    |                                                                                                    |
| Ryhmät                                                                                 | Sukupuoli                                                                                                    | Mies               |                                                                    |                                                                                                    |
| Lancinerheiden nalvelut                                                                | Sähköpostiosoite                                                                                                    | joku@csamhealth.fi |                                                                    |                                                                                                    |
| Nuorten palvelut                                                                       | Puhelinnumero                                                                                                    | 010101             |                                                                    |                                                                                                    |
| Alkuisten palvelut<br>Ikäihmisten palvelut<br>Varmaisten palvelut<br>Päivystyspalvelut | Tilauskohde                                                                                                    |                    |                                                                    |                                                                                                    |
| Potifas- ja sosiaaliasiamies<br>Toisen puolesta asiointi<br>Kirjaudu ulos              | Olen tilaamassa hoitotarvikkeita                                                                                                    |                    |                                                                    |                                                                                                    |